# Additionner le classement spécial brut et net

#### Situation au 5 novembre 2024

En raison de l'examen de pertinence HCPI de la DGV, et aussi parce que le cahier des charges de la DGV ne permet plus de copier les résultats, ce classement est devenu plus intensif en travail.

En tant que classement spécial, il est très individuel et c'est pourquoi il s'agit d'un classement spécial. Normalement, il y a un classement brut **ou** un classement net !

L'addition du brut et du net peut être réalisée manuellement par un utilisateur expérimenté de PC CADDIE, mais il faut pour cela un 2e tournoi (une copie du tournoi, où l'on ne peut copier que les joueurs avec la liste de départ, tout le reste - y compris les résultats - doit être saisi deux fois dans les deux tournois) !

On peut additionner les points bruts et nets avec le classement par équipe. Utilisez pour cela le classement multi-équipes pour obtenir l'addition des points du tournoi original et du tournoi copié.

#### Copier un tournoi

Copiez le tournoi dès que la liste de départ est établie et que les équipes sont constituées. Lisez comment procéder : =>ici

Il est important que vous ouvriez d'abord un nouveau tournoi, de préférence avec le paramètre "forme de jeu libre" puis sur **copier** et après avoir choisi le tournoi à copier, cocher les cases suivantes (ne pas cocher la configuration du tournoi, car vous copiez ainsi également la pertinence HCPI) - la "forme de jeu libre" n'est automatiquement pas pertinente pour le HCPI, de sorte que vous ne concluez pas par mégarde 2x les résultats pertinents pour le HCPI !

| Turnier-Inform                                                                                                    | nation kopieren                                                                                                    |  | $\times$ |  |  |  |
|----------------------------------------------------------------------------------------------------|----------------------------------------------------------------------------------------------------|--|----------|--|--|--|
| Mit dieser Funktion werden alle Turnier-<br>Einstellungen, -Spieler oder -Ergebnisse<br>von einem beliebigen anderen Turnier in<br>dieses Turnier übernommen. |                                                                                                    |  |          |  |  |  |
| VORSICHT: Dadurch werden die alten Einstel-<br>lungen bzw. Spielerinformationen durch die<br>neuen ersetzt!                                                   |                                                                                                    |  |          |  |  |  |
| Quell-Turnier:                                                                                                    | 24064 Test, 09.10.24                                                                                                    |  |          |  |  |  |
| Zu kopieren:                                                                                                    | Turnier- <u>E</u> instellungen                                                                                          |  |          |  |  |  |
|                                                                                                    | <ul> <li>✓ zusätzliche <u>S</u>pieler</li> <li>✓ Start<u>z</u>eiten</li> <li>✓ <u>M</u>annschaftszuordnungen</li> </ul> |  |          |  |  |  |

### Modifier le tournoi copié

Pour une meilleure reconnaissance, il est préférable de compléter le nom du tournoi par un texte quelconque, par ex. brut : "Nom du tournoi BRUTTO".

| <sup>e</sup> Turnierd | aten - Turnier wählen                |               |             |               |         |                   | ×   |
|-----------------------|--------------------------------------|---------------|-------------|---------------|---------|-------------------|-----|
| Suchbegriff:          | flühli                               | ✓ Turnier     | Ku          | rse Events    |         | ✓ <u>O</u> k      |     |
| Datum                 | Bezeichnung                          | Typ Kat.      | Loch ⊤eilne | ehmer Kennung |         | + Neu             | F9  |
| 14.10.20              | Flühli Sörenberg                     | HCP Einzel-S1 | 18 0        | //0 21081     | <b></b> | · -               |     |
| 14.10.20              | Flühli Sörenberg BRUTTO mit Formel 0 | Einzel-Sta    | 18 0        | //0 21082     |         | Ealt              | FZ. |
|                       |                                      |               |             |               |         | 🗍 <u>L</u> öschen | F5  |
|                       |                                      |               |             |               |         | Q <u>S</u> uchen  |     |
|                       |                                      |               |             |               |         | () <u>W</u> eiter | F3  |

Maintenant, mettez simplement la formule Hcp à "0" comme suit - alors tous les résultats sont "bruts", même dans les classements nets !

| P Flühli Sörenbe                                                                   | erg BRUTTO - 14.10.20 - Teilnehmer: 0 / Gäste: 0                                                                                                    | Spezielle Turnier-Ko                                                | Spezielle Handicap-Berechnung                                                                                                    |
|------------------------------------------------------------------------------------|----------------------------------------------------------------------------------------------------|---------------------------------------------------------------------|----------------------------------------------------------------------------------------------------|
| Name, Datum, Platz<br>Kürzel 21082<br>Lochzahl 18<br>Datum 14.10.2<br>Platz 3388.1 | Name     Flühli Sörenberg       BRUTTO mit Formel 0       (36 -> 2 Runden, max. 108 -> 6 Runden)       20       1.4     2022 Testplatz 1-18 = ••• Mehrere Plätze im Turnier         | Wähler<br>Handicaps: Rundung<br>Dimm<br>Preis<br>V Pros             | Hier können Sie eine spezielle Formel zur Berechnung<br>der Turnier-Handicaps eingeben.<br>VORSICHT: PC CADDIE rechnet alle Turnierformen automatisch<br>korrekt gemäß Spiel- und Wettspielordnung. Anpassungen in<br>diesem Fenster sind nur in Ausnahmen nötig.                            |
| Hcp-Grenze der Abs<br>Ausschreibung<br>HCP-Grenze<br>Spielform<br>Zählweise        | schläge Herren /20,4/54,0/-/-<br>Damen /-/-/ ****<br>MeldungRechnen Hcp-Faktor<br>Einzel Details 1<br>Stableford () Informationer                                                   | CR-Ausgleich konfigur<br>Bruttopreis gemeins<br>I Par-Ausgleich bei | Benutzen Sie diese Felder in der Formel:<br>H1 = HCP des ersten Spielers<br>H2 = HCP des zweiten Spielers<br>M1 = Kleineres HCP<br>M2 = Grösseres HCP<br>SUM = Summe der Einzel-HCPs<br>ANZ = Anzahl der Spieler<br>Rechen-Operatoren:<br>+ (plus) - (minus) * (Multiplikation) / (Division) |
| Stechen<br>Blind-Hole<br>Jahrespreiswirks.<br>Intern/Gäste<br>HCPI®-Relevanz:      | Schwerste/Leichteste     9, 6, 3, 1       Nein        Nein        Ausschreib-Text     Lochpositionen       Offen     Preise/Kategorien       Mannschafter       nicht HCPI-relevant | ▶ Individuelle Konfi                                                | Hinweis zu Dezimalzahlen (Zahlen mit Komma wie 0.5):<br>Bitte zur Trennung der Kommastellen einen PUNKT verwenden!<br>Formel:<br>0 3                                                                                                    |
|                                                                                    |                                                                                                    | Spezielle <u>F</u> ormel z     Individuelle Stable                  | zur Hcp-Berechnung<br>e <u>f</u> ord-Punkte festlegen                                                                                                    |

Le tournoi copié avec ces paramètres ne doit en aucun cas être terminé en tenant compte du HCP ! (Si cela se produit par inadvertance, les résultats dans les Handicap-History Sheets du DGV sont doublés, et éventuellement calculés 1x avec la formule 0 !!)

### Utiliser les prix annuels pour l'addition

Pour l'addition des points bruts et nets, utilisez maintenant le module **Prix annuels** 

| Jahrespreis-Auswertung         |                |    |                    |                  |    | ? — 🗆                                                                                    | $\times$ |
|--------------------------------|----------------|----|--------------------|------------------|----|------------------------------------------------------------------------------------------|----------|
| Turniere:                      | Turnier wählen | F2 | Jahrespreise:      | Preis bearbeiten | F7 | 🔒 Drucken                                                                                | F8       |
| Flühli Sörenberg, 14.10.20     |                |    | A Netto und Brutto | - BRUNE          | ^  |                                                                                          |          |
| Flühli Sörenberg BRUTTO, 14.10 | 0.20           |    | В                  |                  |    |                                                                                          |          |
|                                |                |    | с                  |                  |    |                                                                                          |          |
|                                |                |    | D                  |                  |    | 🌟 Reset                                                                                  | F5       |
|                                |                |    | E                  |                  |    | 📥 Laden                                                                                  | F9       |
|                                |                |    | F                  |                  | ~  | E 0.                                                                                     |          |
|                                |                |    |                    |                  |    | Speichern                                                                                | F11      |
|                                |                |    |                    |                  |    |                                                                                          |          |
|                                |                |    |                    |                  |    |                                                                                          |          |
|                                |                |    |                    |                  |    |                                                                                          |          |
|                                |                |    |                    |                  |    |                                                                                          |          |
|                                |                |    |                    |                  |    | <u></u> <u> </u> <u> </u> <u> </u> <u> </u> <u> </u> <u> </u> <u> </u> <u> </u> <u> </u> |          |
|                                |                |    |                    |                  |    | _                                                                                        |          |

Le prix "BRUNE" (addition du brut et du net) est réglé de la manière suivante :

| Jahrespreis         | se bearbeit                                                | ten                                        |                                    |       |                   | × |
|---------------------|------------------------------------------------------------|--------------------------------------------|------------------------------------|-------|-------------------|---|
| <u>N</u> ame:       | Netto                                                      |                                            |                                    |       | <u>✓ о</u> к      |   |
| <u>W</u> ertung:    | Netto                                                      |                                            |                                    | •     |                   |   |
| <u>P</u> unkte:     | Stableford                                                 | Punkte                                     |                                    | •     | X <u>A</u> bbruch |   |
| <u>G</u> ruppe:     | (neutral)                                                  |                                            | ▼ Defin                            | ieren |                   |   |
|                     | Hcp <u>v</u> on:<br>Filter für<br>berücksich<br>für den Ar | Pro<br>Punktber<br>htigen (nic<br>usdruck) | <u>b</u> is:<br>echnung<br>cht nur |       |                   |   |
| Hcp-Stichta         | in den jev                                                 | nend den<br>veiligen Tu<br>ertag):         | urnieren                           | en    |                   |   |
| <u>N</u> ur Spieler | mit mindeste                                               | ns                                         | 1 Ru                               | inden |                   |   |
| <u>N</u> ur die be  | sten 999                                                   | Ergebnis<br>se nur so v                    | sse werten.<br>weit druck          | en    |                   |   |
| <u>N</u> achkomm    | nastellen bei d                                            | en Punkt                                   | en:                                | 0     |                   |   |

Comme dans le tournoi copié, le calcul du HCP est mis à zéro, les résultats nets dans le tournoi copié sont les mêmes que les résultats bruts, il suffit donc d'additionner les résultats nets des deux tournois pour obtenir la liste souhaitée :

# Netto und Brutto - BRUNE

Stand: 05.09.19, 11:32 Uhr

| Pos.                                  | Name                                                                                                    | 05.06.                                       | 05.06.                                                   | Total                                        |
|---------------------------------------|----------------------------------------------------------------------------------------------------|----------------------------------------------|----------------------------------------------------------|----------------------------------------------|
| 1<br>2<br>3<br>4<br>5<br>6            | Coggifford, Mecanolis<br>Califingen Inschint<br>Hatern, Hattrix<br>Son, Hattrix<br>Concernant, Holgeri<br>Strongenant, Holgeri<br>Strongenant, Hattri<br>Strongenant, Namue | 37<br>37<br>45<br>36<br>34<br>32<br>33<br>35 | 39<br>32<br>23<br>29<br>26<br>27<br>26<br>27<br>26<br>24 | 76<br>69<br>68<br>65<br>60<br>59<br>59<br>59 |
| 9<br>10<br>11<br>12<br>13<br>14<br>15 | 1985 Destinant<br>Minameren Erest<br>Breakh, Andreas<br>Destart, Frank<br>Breakf Lanter<br>Hint, Carter<br>Hint, Toron                                                      | 38<br>35<br>26<br>23<br>20<br>18<br>16       | 19<br>19<br>17<br>11<br>13<br>11<br>5                    | 57<br>54<br>43<br>34<br>33<br>29<br>21       |

PC CADDIE 2019 © 1988-2019 PC CADDIE AG

Golfclub Sonnenschein e.V., Meersburg

#### Utiliser le classement multi-équipes pour l'addition

De même, vous pouvez utiliser ces deux tournois pour additionner le brut et le net dans le classement par équipe :

Vous faites les réglages avec le Classement multi-équipes!

| Multi-Teamwertung                                | ×                            |
|--------------------------------------------------|------------------------------|
| Turniere: Wählen 05.06.19 Herrengolf             | ightarrow <u>D</u> rucken F8 |
| 05.06.19 Herrengolf nur Brutto                   | Internet                     |
|                                                  |                              |
| <u>A</u> usschreibung O Teams <u>b</u> earbeiten |                              |
| Wertung: Netto                                   | Ende E                       |

Définissez par exemple dans les deux tournois avec l'AIDE de la classement par équipe, que vous voulez additionner tous les résultats de vos parties à 3 :

| stellen der Teamwertung                                                                    |   |   |   |   | ?          |     |      | > |
|--------------------------------------------------------------------------------------------|---|---|---|---|------------|-----|------|---|
| Suchen Sie sich hier eine Teamwertung aus,<br>dann werden alle Einstellungen und die Team- |   |   |   | ~ | Zu         | ord | Inen |   |
| bildung automatisch vorgenommen!                                                           |   |   |   |   | <u>A</u> b | bru | ich  |   |
| Wenn Sie 'Spezial' wählen, können Sie die Aus-<br>wertung ganz individuell einstellen.     |   | / | / |   |            |     |      |   |
| Pro-Am, Pro + 1 bester Amateurball                                                         | ~ |   |   |   |            |     |      |   |
| Pro-Am, Pro + 2 beste Amateurbälle                                                         |   |   |   |   |            |     |      |   |
| Pro-Am, Pro + 1 bestes Amateur-Ergebnis                                                    |   |   |   |   |            |     |      |   |
| Pro-Am, Pro + 2 beste Amateur-Ergebnisse                                                   |   |   |   |   |            |     |      |   |
| 1 bester Ball im Flight                                                                    |   |   |   |   |            |     |      |   |
| 2 beste Bälle im Flight                                                                    |   |   |   |   |            |     |      |   |
| 3 beste Bälle im Flight                                                                    |   |   |   |   |            |     |      |   |
| Wiener Walzer: 1-2-3 beste Bälle im Flight                                                 |   |   |   |   |            |     |      |   |
| Summe der 2 besten Ergebnisse pro Club/Gruppe                                              |   |   |   |   |            |     |      |   |
|                                                                                            |   |   |   |   |            |     |      |   |

...et vous obtenez, lors de l'impression du classement multi-équipes, l'addition du brut et du net également avec un titre approprié :

| Geben Sie den Titel   | ein:                                                      | ×                                 |
|-----------------------|-----------------------------------------------------------|-----------------------------------|
| Titel:<br>Untertitel: | Herrengolf Brutto+Netto BRUNE - 05.06.19<br>Gesamtwertung | ✓ <u>O</u> K<br>メ <u>A</u> bbruch |
| Text:                 |                                                           |                                   |
|                       | < >                                                       |                                   |

### Herrengolf Brutto+Netto BRUNE - 05.06.19 Gesamtwertung

|     |     |                                           |             |                               | Sta            | ind: 05.09.19, 11:51 Uhr |
|-----|-----|-------------------------------------------|-------------|-------------------------------|----------------|--------------------------|
| Nr. | Rd. | Name, Vorname                             | Information | Нср.                          | Netto          | +/-                      |
| 1.  | -   | Phonese, 1981                             |             |                               | 179            | +37                      |
|     | 1   | Opener, Station<br>(R. Garran)            |             | 29,5/31<br>29,2/31            | 45<br>38       | -9<br>-2                 |
|     | 2   |                                           |             | 29,5/ 0<br>29,2/ 0<br>21,3/ 0 | 23<br>19<br>19 | +1<br>+13<br>+17<br>+17  |
| 2.  | •   | Logelford, Alexander                      |             |                               | 178            | +38                      |
|     | 1   | Cognitized Alterardia<br>University field |             | 3,0/ 1<br>9,5/ 8<br>19 1/19   | 37<br>32<br>26 | -1<br>+4<br>+10          |
|     | 2   |                                           |             | 3,0/ 0<br>9,5/ 0<br>19,1/ 0   | 39<br>27<br>17 | -3<br>+9<br>+19          |
| 3.  | •   | Dahlinger. Joachim                        |             |                               | 161            | +55                      |
|     | 1   | Capitors, Aprilio                         |             | 9,0/ 8<br>17,0/17<br>26 5/28  | 37<br>35<br>20 | -1<br>+1<br>+16          |
|     | 2   | Collinge Applies<br>Cogetheat Torong      |             | 9,0/0<br>17,0/0<br>26.5/0     | 32<br>24<br>13 | +4<br>+12<br>+23         |